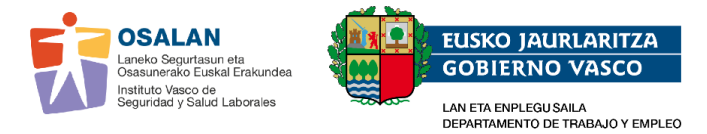

## GUIA RAPIDA PARA PERSONAS ADMINISTRADORAS

Para acceder a las aplicaciones de Osalan es necesario disponer de certificado electrónico vigente (DNIe, B@KQ etc).

Osalan autoriza a la persona administradora, propuesta por cada servicio de prevención, que será quien gestione en su SP los permisos necesarios de las diferentes aplicaciones.

## Persona administradora:

PASO 1 - Para acceder a las aplicaciones ir a la siguiente página web: Osalan

Clickar en el candado verde - Aparecerá la leyenda "Acceso a la aplicación del Conjunto mínimo de datos" a la que debe entrar utilizando su certificado electrónico.

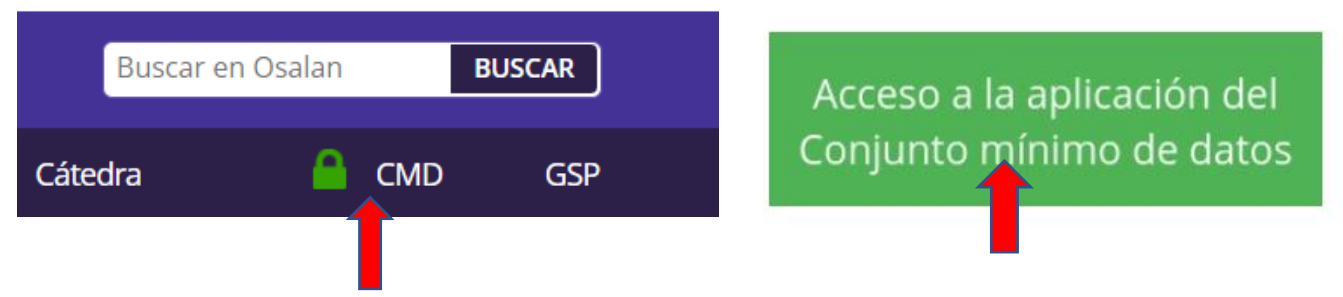

PASO 2 - Tras acceder con el certificado electrónico, debe entrar a "Gestión de Usuarios", \_\_\_\_\_ Administración → Seguridad, apareciendo la pantalla "Mantenimiento de usuarios".

| Para acceder a este servicio debe identificarse de manera segura                                                                                                    |                                                                                                    |  |  |  |
|----------------------------------------------------------------------------------------------------|----------------------------------------------------------------------------------------------------|--|--|--|
| Acceda mediante BakQ o cert<br>en la nube para profesionales<br>» Ayuda sobre BakQ<br>» Ayuda sobre el certificado en la nu<br>continuar<br>Identifíquese mediante usuario<br>contraseña XLNetS<br>» Link de acceso | dificado<br>ube<br>Acceda mediante<br>certificado electrónico<br>» Certificados admitidos<br>» Preguntas frecuentes<br>» Política de privacidad<br>Introduzca su certificado en el lector del ordenador<br>y pulse continuar<br>continuar |  |  |  |
|                                                                                                    |                                                                                                    |  |  |  |
| > Servicios de Prevención                                                                                                    | Conjunto Mínimo de Datos                                                                                                    |  |  |  |
| Gestión de Usuarios S.P.                                                                                                    |                                                                                                    |  |  |  |

| 5 | OSALAN<br>Laneko Segurtasun<br>Osasunerako Euska<br>Instituto Vasco de<br>Seguridad y Salud | eta<br>al Erakundea<br>.aborales                                                     | EUSKO JAURLARITZA<br>GOBIERNO VASCO<br>LAN ETA ENPLEGU SAILA<br>DEPARTAMENTO DE TRABAJO Y EMI | PLEO                                                  |  |
|---|---------------------------------------------------------------------------------------------|--------------------------------------------------------------------------------------|-----------------------------------------------------------------------------------------------|-------------------------------------------------------|--|
|   |                                                                                             | Dsalan<br>stituto Vasco de Seguridad y Sa<br>Unted está en: Inicia<br>Administración | ilud Laborales                                                                                | Usuaro Servico Prevención prvz SERVICIO DE PREVENCIÓN |  |
|   |                                                                                             | Seguridad                                                                            |                                                                                               |                                                       |  |

PASO 3 - En la pantalla mantenimiento de usuarios clickar "Nuevo".

| Usted está en: Inicio Seguridad Mto. usuarios |        | 👤 Usuario Servicio Prevención |
|-----------------------------------------------|--------|-------------------------------|
| Administración                                |        |                               |
| S Mantenimiento de usuarios                   |        |                               |
| DNI / NIE                                     | Puesto |                               |
| Apellido1<br>Apellido2,<br>Nombre             |        | Buscar                        |
| Nuevo ZEditar Borrar Exportar                 |        |                               |
|                                               |        |                               |

**PASO 4-** Al clickar "nuevo" aparece la siguiente pantalla donde debe cumplimentar los campos marcados con asterisco (DNI, Apellidos, Nombre) y desplegar la ventanilla "Puesto", seleccionando la opción correspondiente.

| Usted está en: Inicio 📩 Seguridad 🍐 Mto. usuarios |        | Usuario Servicio Prev |
|---------------------------------------------------|--------|-----------------------|
| Administración                                    |        |                       |
| S Mantenimiento de usuarios                       |        |                       |
| DNI / NIE<br>Apellido1<br>Apellido2,<br>Nombre    | Puesto | Buscar Limpiar        |
| Nuevo 📝 Editar 🗊 Borrar 🕞 Exportar                |        |                       |
| Nuevo usuario                                     |        |                       |
| DNI / NIE(*)                                      |        |                       |
|                                                   |        |                       |
| [Seleccione una opción]                           |        |                       |
| Apellido1 Apellido2, Nombre(*)                    |        |                       |
|                                                   |        |                       |
|                                                   |        |                       |

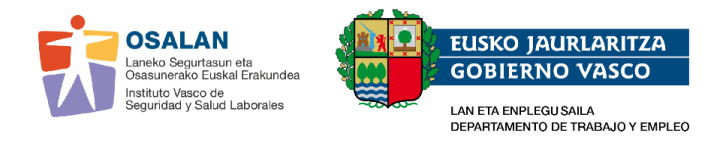

| ES        | Ayuda                                                  | euskadi.eu                                             | JS |
|-----------|--------------------------------------------------------|--------------------------------------------------------|----|
| ='=0      | Icalan                                                 |                                                        |    |
|           | Salali<br>stitute Vasco de Semuridad y Salud Laborales |                                                        |    |
|           | sultito vasco de Segundad y Saldo Laborales            |                                                        |    |
|           | Usted está en: Inicio ' Seguridad ' Mto. usuarios      | suario Servicio Prevención IXYZ SERVICIO DE PREVENCIÓN |    |
|           | Administración                                         |                                                        |    |
|           | 💁 Mantenimiento de usuarios                            |                                                        |    |
|           | DNI / NIE Puesto                                       |                                                        |    |
|           | Apellido1<br>Apellido2,<br>Lin                         | mplar                                                  |    |
|           | Nombre                                                 |                                                        |    |
|           | Nuevo Zeditar Borrar Apportar                          |                                                        |    |
|           | Nuevo usuario                                          |                                                        |    |
|           | DNI / NIE(*)                                           |                                                        |    |
|           | Puesto(*)                                              |                                                        |    |
|           | [Seleccione una opción]                                |                                                        |    |
|           | [Seleccione una opción]<br>SP_CMD                      |                                                        |    |
|           | SP_CMD+SERV.PREVENCION<br>SP_SERV.PREVENCION           |                                                        |    |
|           | SP_ADMINISTRADOR                                       |                                                        |    |
|           |                                                        | Mostrando 1 - 9 de 9                                   |    |
|           |                                                        |                                                        |    |
|           | •                                                      |                                                        |    |
|           | Aceptar                                                | r Cancelar                                             |    |
| Instituto |                                                        |                                                        |    |

## Tipos de permisos que otorga la persona administradora:

• Permiso SP\_CMD: permitirá el acceso a la aplicación CMD.

• **Permiso SP\_SERVICIOS\_PREVENCIÓN:** permitirá el acceso a la aplicación gestiones del área sanitaria del servicio prevención (GSP) para realizar las solicitudes de: centros sanitarios, datos de personal, datos generales del SP...

• Permiso SP\_CMD+SERVICIOS PREVENCIÓN: permitirá el acceso a CMD y a GSP.

**Nota:** La autorización **SP\_ADMINISTRADOR/A** la concede Osalan a la persona del SP asignada para otorgar los permisos anteriores.